| Kansas State University                                                                                                    |
|----------------------------------------------------------------------------------------------------|
| Academic Program Review &<br>Revitalization (APRR) Report                                                                                         |
| Estimated Time                                                                                                    |
| 30 Minutes                                                                                                    |
| If you have already started but not finished a report, select "Continue Report" to edit and submit a previous report. Get Started Continue Report |

This video will provide a quick overview of what to expect when completing the APRR report for your program.

- To begin you will click Get Started.
- If you have started a report but saved it, you can get back to where you ended by clicking Continue Report.

| Introduction                                                                                                    |
|----------------------------------------------------------------------------------------------------|
| Dear department heads or academic program administrators,                                                                                                    |
| K-State's Academic Program Review and Revitalization project encourages faculty conversations about their academic programs with the goal of identifying ways to meet the changing needs of students with high quality educational programs.                                                                                                    |
| Completing this reporting document is intended to become a foundation for development of program goals, action items, and targeted investment funding. It also becomes a conversation with your dean and Office of the Provost as a portrait of your program's goals, which is useful for strategic planning and communicating the strength of K-State's programs to external stakeholders. If you have questions or comments regarding the APRR process, please email aprr@k-state.edu. |
| Cancel                                                                                                    |

As you begin, you will find a page explaining the APRR.

| Demographics & Program Information                                                                                                    |                                                       |                         |           |                                      |              |  |  |
|----------------------------------------------------------------------------------------------------|-------------------------------------------------------|-------------------------|-----------|--------------------------------------|--------------|--|--|
|                                                                                                    | Select the program you are completing the report for: |                         |           |                                      |              |  |  |
| College:                                                                                                    | Arts and Scie                                         | nces                    |           |                                      | $\checkmark$ |  |  |
| Department:                                                                                                    | Music, Theatr                                         | re and Dance, School of | :         |                                      | $\sim$       |  |  |
| Program:                                                                                                    | Music                                                 |                         |           |                                      | $\sim$       |  |  |
| Degree Level:                                                                                                    | Bachelor                                              |                         |           |                                      | $\sim$       |  |  |
|                                                                                                    |                                                       |                         |           |                                      |              |  |  |
| Name:                                                                                                    |                                                       | Title:                  | CIP Code: | Specialized Accreditation            | on:          |  |  |
| Frederick Bu                                                                                                    | rrack D                                               | Director Professor      | 50.0901   | <ul><li>○ Yes</li><li>○ No</li></ul> |              |  |  |
| If all is correct, click 'Start' to begin the report. If not, please add any corrections. If you have already started but not finished a report, click "Back" and select "Saved Reports" to edit and submit a previous report. |                                                       |                         |           |                                      |              |  |  |
| Add any corrections here.                                                                                                    |                                                       |                         |           |                                      |              |  |  |
| Back                                                                                                    |                                                       |                         |           |                                      |              |  |  |

Next you will identify your report by selecting your college, Department, Program, and the Degree Level for which you are completing the report. Each level will have a separate report.

Your name and title will appear. The CIP code will be automatically provided.

You should also identify if your program has a specialized accreditation.

• If there are aspects that are incorrect, you can tell us about this by clicking the button at the bottom of the page.

| Strengths                                                                                                    | Program: Music                                                                            | D                                                                            | egree Level: Bachelor                                                         |  |
|----------------------------------------------------------------------------------------------------|-------------------------------------------------------------------------------------------|------------------------------------------------------------------------------|-------------------------------------------------------------------------------|--|
| Progress: 0%                                                                                                    |                                                                                           |                                                                              |                                                                               |  |
| What are 1-3 strengths o strengths.                                                                                                    | f your degree program? Please refe                                                        | rence the PowerBI and any ad                                                 | Iditional data that support these                                             |  |
|                                                                                                    |                                                                                           |                                                                              |                                                                               |  |
| Last year's response, if ap                                                                                                    | oplicable:                                                                                |                                                                              |                                                                               |  |
| "1. We have a uniquely strong                                                                                                    | and collaborative faculty.                                                                |                                                                              |                                                                               |  |
| <ol> <li>We view our undergraduate<br/>being a "faculty of music ed</li> </ol>                                                                                                    | e education program as one of the region's<br>ducators,â€I regardless of specialty, and a | leaders in quality and experience. T<br>tively embed pedagogical, process-   | The music faculty pride themselves on oriented outcomes in their instruction. |  |
| 3. Our graduate student expension of the student expension of the stude | rience is one that allows for many outstand<br>professions A large nercentage of the grad | ling teaching opportunities and lear<br>luate students studying on the tradi | ning experiences for those about to go                                        |  |
| Back Power BI Da                                                                                                    | ata 🤇                                                                                     |                                                                              | Save & Exit Next                                                              |  |

The next page is the beginning of your annual APRR report.

At the bottom of the page, you will see the response you provided from the year prior report.

In the purples square you will provide 1 to 3 strengths of your program

• You are to reference the data that is used to document the strengths stated..

| Challenges                                                                                                    | Program:                                                                                                    | Music                                                                                                    | I                                                                                                    | Degree Level:                                                                                                   | Bachelor                                                                                                    |
|----------------------------------------------------------------------------------------------------|----------------------------------------------------------------------------------------------------|----------------------------------------------------------------------------------------------------|----------------------------------------------------------------------------------------------------|----------------------------------------------------------------------------------------------------|----------------------------------------------------------------------------------------------------|
| Progress: 12.5%                                                                                                    |                                                                                                    |                                                                                                    |                                                                                                    |                                                                                                    |                                                                                                    |
| What are 1-3 challenges of yo challenges.                                                                                                    | ur degree proj                                                                                                | gram? Please refe                                                                                                    | rence the PowerBI and any                                                                                                    | y additional data                                                                                               | a that support these ^                                                                                               |
|                                                                                                    |                                                                                                    |                                                                                                    |                                                                                                    |                                                                                                    |                                                                                                    |
|                                                                                                    |                                                                                                    |                                                                                                    |                                                                                                    |                                                                                                    |                                                                                                    |
|                                                                                                    |                                                                                                    |                                                                                                    |                                                                                                    |                                                                                                    |                                                                                                    |
| Last year's response, if applica                                                                                                    | able:                                                                                                    |                                                                                                    |                                                                                                    |                                                                                                    |                                                                                                    |
| "1. Until this year, the School of Mu<br>impacting the music program's<br>complete positions and 7 vacant ter<br>skilled positions. We will likely have<br>impacted the governance of our Sch<br>of the unit. | sic, Theatre, and l<br>ability to recruit a<br>nure-track lines h<br>e 6 more tenure-t<br>lool, teaching load | Dance has experience<br>and retain high-qualit<br>ave not been returner<br>rack retirements with<br>ds, the ability to awar | d a budget cut every fiscal year<br>y faculty and students. Since 20<br>J, which are now filled by non-te<br>in the next two fiscal years. Th<br>d TFSE's - which isn't possible fo | for the past seven<br>D18, the music area<br>enure-track faculty<br>e loss of these lines<br>or non-regularized | years, thereby negative<br>alone has lost 4<br>in very specifically-<br>shave negatively<br>faculty - and the morale |
| Back Power BI Data                                                                                                    |                                                                                                    |                                                                                                    |                                                                                                    | Save                                                                                                    | & Exit Next                                                                                                    |

The next page is where you will provide 1 to 3 challenges experienced in the past year for your program. Below the reporting box you will be able to see the prior year's report. Once again you are to reference the data that is used to document the challenges stated.

| Goal & Action Item - 1                  | Program: Music           | Degree Level: Bachelor                            |
|-----------------------------------------|--------------------------|---------------------------------------------------|
| Progress: 37.5%                         |                          |                                                   |
| From your conversations regarding the   | e strengths and challeng | es of your degree program, state your first goal. |
|                                         |                          |                                                   |
|                                         |                          |                                                   |
|                                         |                          |                                                   |
| Explain your action items to achieve th | is goal.                 |                                                   |
|                                         |                          |                                                   |
|                                         |                          |                                                   |
|                                         |                          |                                                   |
|                                         |                          |                                                   |
| Back Power BI Data                      |                          | Add Another Goal Save & Exit Next                 |

Following the Strengths and challenges pages, you will provide your first goal for the program in the top reporting box. The lower box is used to explain planned action items to facilitate the achievement of your goals.

• The green button provides another page for your second goal and action plan. Then another for a third.

| Assessment                                                                                                    | Program: Music                                                                                       | Degree Level: Bachelor  |  |
|----------------------------------------------------------------------------------------------------|----------------------------------------------------------------------------------------------------|-------------------------|--|
| Progress: 75%                                                                                                    |                                                                                                    |                         |  |
| What is your overall asse<br>The program is vital ar<br>The program is fine, bu<br>The program needs re                                           | essment of your degree progrand/or flourishing<br>ut there are some key areas we cou<br>vitalization | m?<br>Id improve        |  |
| <ul> <li>Describe faculty involver</li> <li>All Involved</li> <li>Majority Involved</li> <li>Select Committee</li> <li>One Responsible</li> </ul> | ment in the conversations abo                                                                        | ut your degree program. |  |
| Back                                                                                                    |                                                                                                    | Save & Exit Next        |  |

Once you have identified 1 to 3 goals and action items, the next page is where you will identify your assessment if your program as flourishing, if it is progressing with some areas of improvement needed, or if your program needs revitalization.

You also will describe the involvement of your faculty related to discussions about the APRR and program improvement.

| Additional Information                                                                                                    | Program: Music                                                                                                    | Degree Level: Bachelor                                                                                                    |
|----------------------------------------------------------------------------------------------------|----------------------------------------------------------------------------------------------------|----------------------------------------------------------------------------------------------------|
| Progress: 87.5%                                                                                                    |                                                                                                    |                                                                                                    |
| What additional information would you                                                                                                    | I like to share about your degree program                                                                                                    | n?                                                                                                    |
|                                                                                                    |                                                                                                    |                                                                                                    |
|                                                                                                    |                                                                                                    |                                                                                                    |
|                                                                                                    |                                                                                                    |                                                                                                    |
|                                                                                                    |                                                                                                    |                                                                                                    |
| Last year's response, if applicable:                                                                                                    |                                                                                                    |                                                                                                    |
| "We are much more than our degree programs.<br>many come here to pursue their various degree<br>allow undergraduates the opportunity to be in a | . We are a service unit to the entire university. St<br>es AND be a part of our ensembles and shows, sin<br>our major ensembles and productions right out o | tudents can get a BA or BS at many universities, but<br>ce we are one of the only major universities that<br>f high school. |
| We have great capacity for growth. Investment<br>to expand more than what we currently offer w                                                  | t in personnel to teach popular music is needed, a<br>iithout more faculty.                                                                                 | is we currently don't have much instructional capacit                                                                       |
| 147. L                                                                                                    |                                                                                                    | (1, 2, 2, 4),                                                                                                    |
| Back Power BI Data                                                                                                    |                                                                                                    | Save & Exit Next                                                                                                    |

The next page is an opportunity for you to share any other information you would like to provide about your degree program. You will find the former year's response below.

| Funding                                                                               | Program: Music                                                                                                    | Degree Level: Bachelor                                                                                                    |
|---------------------------------------------------------------------------------------|----------------------------------------------------------------------------------------------------|----------------------------------------------------------------------------------------------------|
| Progress: 100%                                                                        |                                                                                                    |                                                                                                    |
| The APRR proce<br>investment fund<br>continuous prog<br>term financial vi<br>demands. | ess provides an opportunity fo<br>ls. These funds assist program<br>gram improvement. The entire<br>ability of K-State by assuring v | r every program to apply for APRR<br>s to drive innovative curriculum and<br>process is designed to support the long-<br>ve meet contemporary student and market |
| Do you plan to apply<br>Yes<br>No<br>Maybe                                            | for APRR Investment Funds?                                                                                                    |                                                                                                    |
| Back                                                                                  |                                                                                                    | Save & Exit Next                                                                                                    |

This final page describes the APRR funding opportunity, and you will identify your intention of applying for investment funds.

| Review & Subr                                                                                                    | nit Email:                                                                         | fburrack@ksu.edu                                                                   | Date: 2/5/2024                                                                                                  |
|----------------------------------------------------------------------------------------------------|------------------------------------------------------------------------------------|------------------------------------------------------------------------------------|----------------------------------------------------------------------------------------------------|
| <b>Demographics</b>                                                                                                    |                                                                                    | Questions                                                                          |                                                                                                    |
| Name:<br>Frederick Burrack<br>Job Title:<br>Director Professor<br>Department:<br>Music, Theatre and Dance,<br>School of<br>College:<br>Arts and Sciences<br>CIP Code:<br>50.0901<br>Program:<br>Music<br>Degree Level:<br>Bachelor<br>Specialized Accreditation:<br>Corrections: | Challenges:<br>Goal 1:<br>Goal 2:<br>Goal 3:                                       | Strengths:<br>Action Item 1:<br>Action Item 2:<br>Action Item 3:                   | Faculty Involved:<br>Assessment of the Program:<br>Funding:<br>Previous Goal Review:<br>Additional Information: |
| Edit Back                                                                                                    | If the information is correct submit th<br>your email. If not, click "Edit" to rev | ne survey and a summary will be sent to<br>rise your responses, or save for later. | Save & Exit Submit                                                                                              |

Then you can review all of your responses with an opportunity to edit before you submit. Following submission, you will receive an email of your responses.